#### <u>วิธีการกรอกเอกสาร e-form ของ User (สำหรับผู้กรอกข้อมูล)</u>

1.เข้าสู่ระบบ e-form ด้วยลิ้งค์ (<u>https://eform.one.th</u>) และทำการ Login โดยใช้ Username password ที่ 1 ที่ทางมูลนิธิฯส่งให้ในหนังสือเชิญ

| Lgin E-form   Merrare   pidmin   Neurod   metido On Service   Togt Passerd 2 |  |
|------------------------------------------------------------------------------|--|

รูป : หน้า Login

 เลือกเมนู "เริ่มต้นใช้งาน" จะเห็นเอกสารชื่อ แบบฟอร์มเสนอชื่อบุคคลเพื่อรับ "รางวัลรัตนราชสุดา สารสนเทศ" จากนั้นกด "เปิดใช้งานเอกสาร"

| =                                                                                                    |                                             |                                  |      | 80           | siness ID: มุลนิธิร | างวัลรัดนราชสุดาสารสน 💙 | <b>9</b> (51 | ารัดน์ มูลแจ่ม 🔹 |
|----------------------------------------------------------------------------------------------------|---------------------------------------------|----------------------------------|------|--------------|---------------------|-------------------------|--------------|------------------|
| <ul> <li>เริ่มต้นใช้งาน</li> <li>เอกสารของฉัน</li> <li>เอกสารทั้งหมด</li> <li>รูปแบบเอกสาร</li> </ul> | <b>เอกสารหร้อมไข้งาน</b> กำหนดสิทธิ์การกรอก | เอกสาร<br>Q ประเภทเอกสาร: ทั้งหม | ñ    | • แหนา       | ะ ทั้งหมด           | *                       |              |                  |
| <i>ร</i> อิร ตั้งคำ                                                                                   | เอกสารพร้อมใช้งาน (1 รายการ)                |                                  |      |              |                     |                         | =            | มุ่มมองรายการ    |
|                                                                                                    | สำคับ                                       | ชื่อเอกสาร                       | แผนก | ประเภทเอกสาร | รหัสเอกสาร          | วันที่บังคับใช้ เว      | อร์ชัน       |                  |
|                                                                                                    | 1 แบบฟอร์มเสนอชื่อบุคคลเพื่อรับ "รา         | เว้กรัดบราชสุดาสารสนเทศ"         |      |              |                     | 26 W.R. 63              | ₽            | เปิดใช้งานเอกสาร |
|                                                                                                    |                                             |                                  |      |              |                     | Rows per page: 10 *     | S            | คัดลอกสิงก์      |
|                                                                                                    |                                             |                                  |      |              |                     |                         | _            |                  |
|                                                                                                    |                                             |                                  |      |              |                     |                         |              |                  |
|                                                                                                    |                                             |                                  |      |              |                     |                         |              |                  |
|                                                                                                    |                                             |                                  |      |              |                     |                         |              |                  |
|                                                                                                    |                                             |                                  |      |              |                     |                         |              |                  |
| GFORM                                                                                                 |                                             |                                  |      |              |                     |                         |              |                  |

Page 2

3. หลังจากกด "เปิดใช้งานเอกสาร" จะเห็นรายละเอียดของแบบฟอร์ม จากนั้นกรอกรายละเอียดข้อมูล ต่างๆ ให้ครบถ้วน

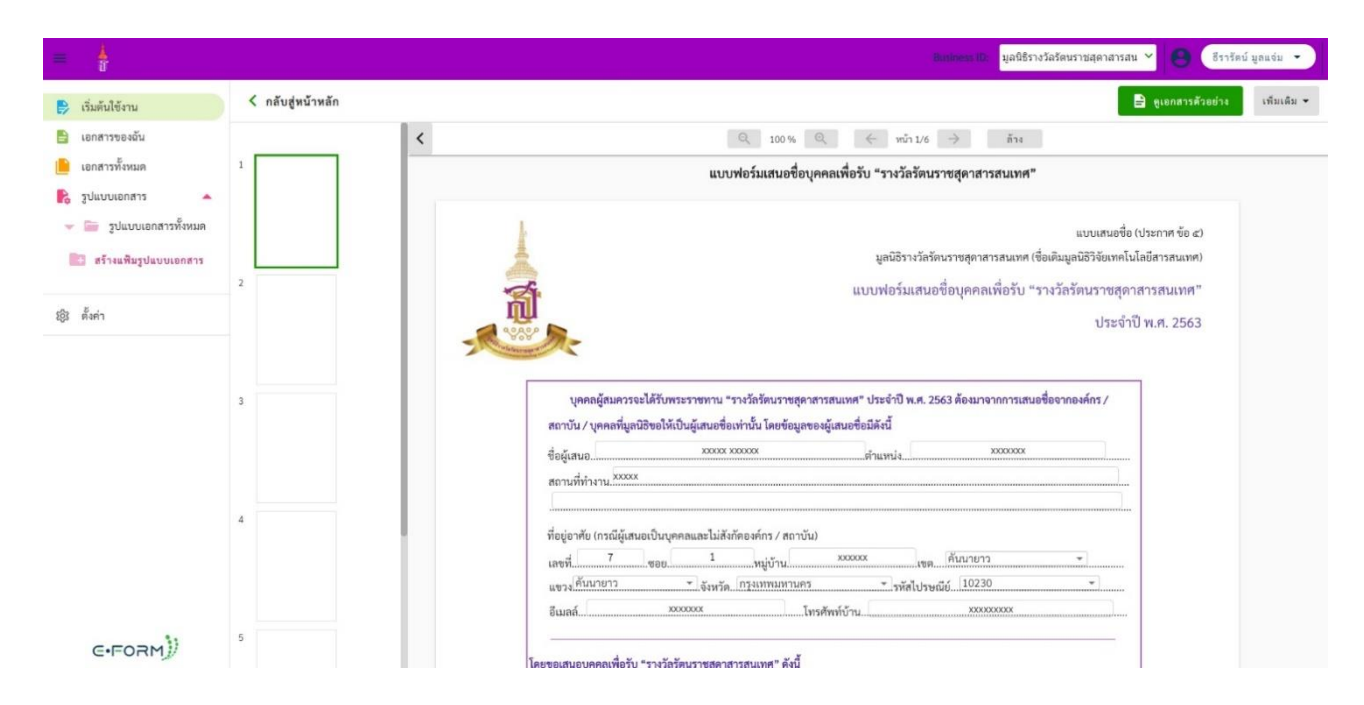

รูปภาพ : หน้ารายละเอียดแบบฟอร์ม

 มื่อกรอกรายละเอียดข้อมูลต่างๆ ครบแล้ว ให้กด "ดูเอกสารตัวอย่าง" เพื่อตรวจสอบความ ถูกต้องของรายละเอียดเอกสารอีกครั้ง

| =                                                                                            |                   | Backwess ID: มุลนิธิรางวัลรัดบราชสุดาสารสน 🎽 🤮 (ริรารัตย์ มูลแข่ม 👻                           |
|----------------------------------------------------------------------------------------------|-------------------|-----------------------------------------------------------------------------------------------|
| 😝 เริ่มต้นใช้งาน                                                                             | < กลับสู่หน้าหลัก | 🖹 ดูเอกสารตัวอย่าง เพิ่มเดิม 🛩                                                                |
| 😫 เอกสารของฉัน                                                                               |                   | Q 100 % Q ( win 6/6 ) ล้าง                                                                    |
| 📙 เอกสารทั้งหมด                                                                              |                   | แบบฟอร์มเสนอชื่อบุคคลเพื่อรับ "รางวัลรัตนราชสุดาสารสนเทศ"                                     |
| <ul> <li>รูปแบบเอกสาร</li> <li>รูปแบบเอกสารทั้งหมด</li> <li>สร้างแพ็มรูปแบบเอกสาร</li> </ul> | 3                 |                                                                                               |
| iĝi ตั้งค่า                                                                                  | 4                 | ระบุ website หรือแหล่งข้อมูล สำหรับสิบคันเพิ่มเติมถึงด้านผลงานของผู้ใต้รับการแสนอชื่อตามข้อ 1 |
|                                                                                              | 6                 |                                                                                               |
| E-FORM                                                                                       |                   |                                                                                               |

รูปภาพ : ดูเอกสารตัวอย่าง

# 5. จากนั้นกด "บันทึกเอกสาร"

| = 🛓                     | Business ID-<br>រុនមិនិការបំ                                                                                                    | มัลวัดนราชสุดาสารสน ❤ 😑 (ธีรารัตน์ มูลแจ่ม ▾ |
|-------------------------|----------------------------------------------------------------------------------------------------|----------------------------------------------|
| 😝 เริ่มต้นใช้งาน        | < ข้อนกลับไปหน้ากรอกข้อมูล                                                                                                    | ป แนบเอกสารเพิ่มเติม บันทึกเอกสาร            |
| 🖹 เอกสารของฉัน          | Q 100 % Q $\leftarrow$ min 1/6 $\Rightarrow$                                                                                                    |                                              |
| 📔 เอกสารทั้งหมด         | แบบฟอร์มเสนอชื่อบุคคลเพื่อรับ "รางวัลรัตนราชสุดาสารสนเทศ"                                                                                                    |                                              |
| 💦 รูปแบบเอกสาร 🔺        |                                                                                                    |                                              |
| 👻 🛅 รูปแบบเอกสารทั้งหมด | แบบเสนอชื่อ                                                                                                    | (ประกาศ ข้อ ๔)                               |
| 🔡 สร้างแพ็มรูปแบบเอกสาร | มูลนิธีรางวัลรัดบราชสุดาสารสนเทศ (ชื่อเดิมมูลนิธีวิจัยเทคโน                                                                                                    | มโลยีสารสนเทศ)                               |
|                         | แบบฟอร์มเสนอชื่อบุคคลเพื่อรับ "รางวัลรัตนราชสุดา                                                                                                    | าสารสนเทศ"                                   |
| ร์อิริ ตั้งค่า          | ประจำบ                                                                                                    | ปี พ.ศ. 2563                                 |
|                         | A A A A A A A A A A A A A A A A A A A                                                                                                    |                                              |
|                         | เมลลดัสแกรรณ์ได้พระระหมดา "รางวัดวังแรกสองกระทามส" ประวัติ พ.ศ. 2523 ลักษากากการเสบเนื้อกากการ์กร /                                                                                                    |                                              |
|                         | บุครณฐณฑรวงจะตรอย่างรวงบทาน วงจะสายสายชาตุสายารณณฑิ 2255 10 น.ค. 2355 พยน เจาตา เกาะ 2355 พยน เจาตา รณณขอยจาตยง<br>สถาบัน / บุครลที่มูลนิธิขอให้เป็นผู้เสนอชื่อเท่านั้น โดยข้อมูลของผู้เสนอชื่อมีดังนี้ |                                              |
|                         | ซื่อผู้เสนอ                                                                                                    |                                              |
|                         | สถานที่ทำงาน. <sup>xxxxx</sup>                                                                                                    |                                              |
|                         |                                                                                                    |                                              |
|                         | พื่อขู่อาศัย (กรณีผู้เสนอเป็นบุคคลและไม่สังก์คองค์กร / สถาบัน)                                                                                                    |                                              |
|                         | เลขที <u>่</u>                                                                                                    |                                              |
|                         | อีเมลล์                                                                                                    |                                              |
| C.FORM)                 |                                                                                                    |                                              |

รูปภาพ : บันทึกเอกสาร

หลังจากกดบันทึก ระบบจะให้ตั้งชื่อเอกสาร และกด "บันทึกเอกสาร"

| = <u>k</u>              | Bachwardd มูลนิธีรางวัดรัดหรายสุดาสารสน 🗡 😝 (รีรารัตน์ มูดนร่ม 👻                    |
|-------------------------|-------------------------------------------------------------------------------------|
| 😝 เริ่มต้นใช้งาน        | < อ้อนกลับไปหน้ากรอกข้อมูล 👘 แบบแอกสารเพิ่มเดิม 🚺 นับเสียเลยสรร                     |
| 🖺 เอกสารของอัน          | Q 100% Q (< min 1/6 >                                                               |
| 📔 เอกสารทั้งหมด         | แบบฟอร์มเสนอชื่อบุคคลเพื่อรับ "รางวัลรัศนราชสุดาสารสนเทศ"                           |
| 💦 รูปแบบเอกสาร 🔺        |                                                                                     |
| 👻 🔚 รูปแบบเอกสารทั้งหมด | แบบเสมอชื่อ (ประกาศ ข้อ ๔)                                                          |
| 🔝 สร้างแพิมรูปแบบเอกสาร | รังข้อแกลราร<br>นี่กรับ "ราวบัตรับ เราสนเทศ (ชื่อเงินมูณบิธีวิจัยเทคโมโลยีสารสนเทศ) |
| ญี่ ตั้งค่า             | ซึ่อเอกสาว: Test by Inet ประจำปี พ.ศ. 2563                                          |
|                         | ยกเอิก<br>รับพีทีกเอกสาร                                                            |
|                         | ชื่อผู้เหน <u>ย จะมาง มาการ ห่านหน่ง มาการ</u><br>สถานที่ทำงาน <sup>35000</sup>     |
|                         |                                                                                     |
|                         | แขวง                                                                                |
| E-FORM                  | อีเมลร์                                                                             |

รูปภาพ : สร้างชื่อเอกสาร

6. ระบบจะแสดงเอกสารตัวอย่างเป็น PDF ที่สร้างเสร็จ User สามารถ Download เอกสารเก็บไว้ได้ หลังจากนั้นให้กดกลับไปที่ e-form

|                                                                                             | แบบเสมอชื่อ (ประกาศ<br>มูลนิธิรางรัสรัตนราชสุคาสารสนเทศ (ชื่อเสิมมูลนิธิวัชัยเทคโนโลยัสารส<br>แบบฟอร์มเสนอชื่อบุคคลเพื่อรับ "รางวัลรัตนราชสุดาสารสนเ<br>ประจำปี พ.ศ. 2                     | ข้อ ๙)<br>สนเทศ)<br>เทศ "<br>2563 |
|---------------------------------------------------------------------------------------------|----------------------------------------------------------------------------------------------------|-----------------------------------|
| บุคคลผู้สมครรจ<br>สถาบัน / บุคคลที่มูส<br>ชื่อผู้สนอ                                        | ะได้รับพระราชทาน "รางวัลรัดนราชสุดาสารสนเทศ" ประจำปี พ.ศ. 2563 ด้องมาจากการเสนะชื่อจากองพ์กร /<br>นิชิขอไห้เป็นผู้เสนอชื่อเท่านั้น โดยข้อมูลของผู้เสนอชื่อมีดังนี้<br>xxxxx xxxxxx คำแหน่ง |                                   |
| ที่อยู่อาศัย (กรณีผู้เสน<br>เลขที่ 7<br>แขวง คับบา<br>อีเมลด์                               | มอเป็นบุคคถและไม่ดังกัดองค์กร / สถาบัน)<br>                                                                                                    |                                   |
| โดยขอเสมอบุคคลเพื่อรับ<br>ผู้ถูกเสมอชื่อเป็นผู้สม<br>ชื่อ-สกุล (ภา<br>ห์ศิตช่อได้ของผู้ถูกเ | ม "รางวัสรัตนราชสุดาสารสนเทศ" ดังนี้<br>เควรได้รับรางรัล (Nominee)<br>ษาโทย)                                                                                                    |                                   |

#### รูปภาพ : เอกสารตัวอย่างเป็น PDF

## 7. จากนั้นกด "เสนอเซ็น"

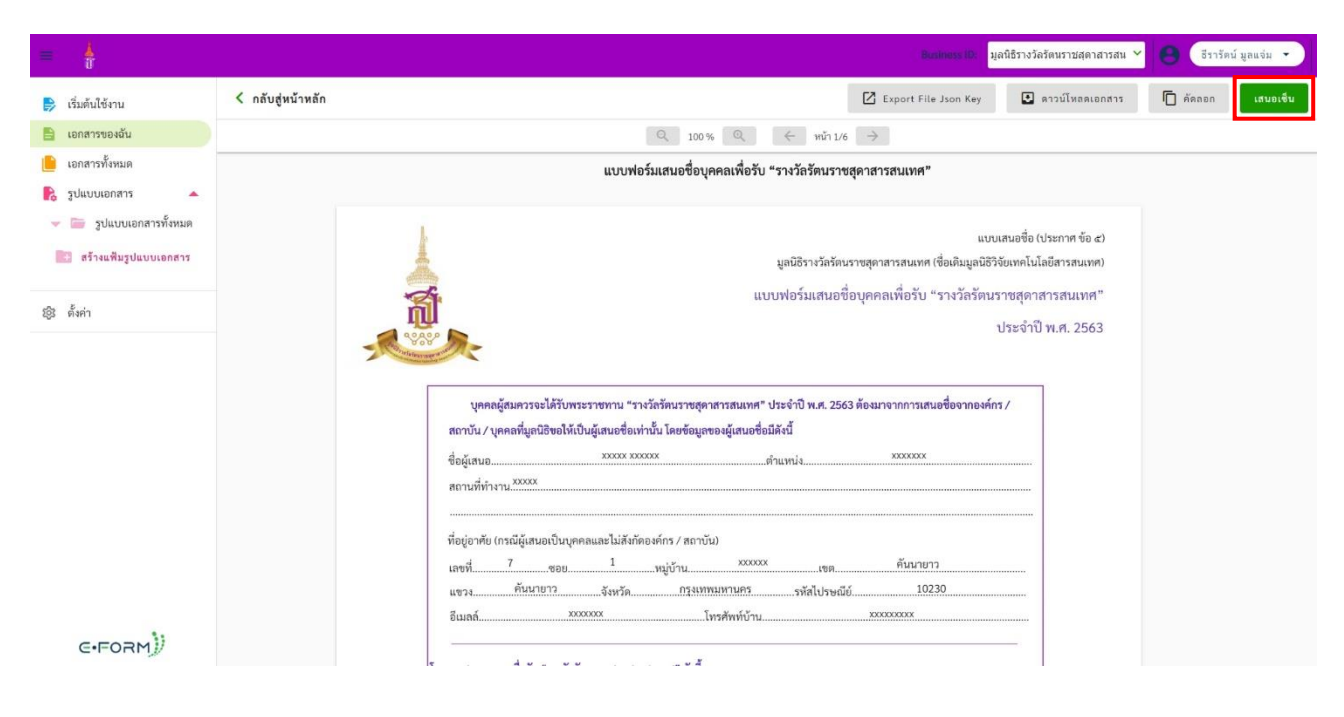

รูปภาพ : เสนอเซ็น

| =                                                       |                   |                                            |                                                                               | Business ID: 4ja                                                   | นิธิรางวัลรัดนราชสุดาสารสน 🌱                                                          | 8 ธีรารัตน์ มูลแจ่ม 🔹 |
|---------------------------------------------------------|-------------------|--------------------------------------------|-------------------------------------------------------------------------------|--------------------------------------------------------------------|---------------------------------------------------------------------------------------|-----------------------|
| 🕞 เริ่มต้นใช้งาน                                        | < กลับสู่หน้าหลัก |                                            | เสนอเซ็นผ่านระบบ Paperless                                                    | port File Json Key                                                 | 💟 ดาวน์โหลดเอกสาร                                                                     | 🗇 กัดออก เสนอเชิน     |
| <ul> <li>เอกสารของฉัน</li> <li>เอกสารทั้งหมด</li> </ul> |                   | เรื่อง:<br>ข้อความ:                        | Test by Inet                                                                  | านเทศ"                                                             |                                                                                       |                       |
| <ul> <li>รูปแบบเอกสาร</li> <li>รูป ตั้งค่า</li> </ul>   |                   | ประเภทเอกสาร<br>paperiess:<br>รูปแบบเอกสาร | <ul> <li>แบบฟรร์มเสนอชื่อบุคคล</li> <li>ระบังสังเบาและส่วนขึ้นปุ่น</li> </ul> | แบบแ<br>เรสนเทศ (ชื่อเดิมมูลนิธิวิจั<br>พื่อรับ "รางวัลรัตนระ<br>ป | สนอชื่อ (ประกาศ ข้อ ๔)<br>อเทคโนโลอีสารสนเทศ)<br>าซสุดาสารสนเทศ"<br> ระจำปี พ.ศ. 2563 |                       |
|                                                         | -                 | paperless:<br>สำคับการอยุมัติ              |                                                                               | ากการเสนอชื่องากองค์กร<br>.xxxxx                                   | /                                                                                     |                       |
| C.FORM)                                                 |                   | 4                                          | ยกเล็ก <b>เตยอเดีย</b>                                                        | คับนายาว<br>10230                                                  |                                                                                       |                       |

หลังจากกด "เสนอเซ็น" ระบบจะให้ใส่ชื่อเรื่องอีกครั้ง และใส่ข้อความอธิบายสั้น ๆ (ถ้ามี)

รูปภาพ : ชื่อเรื่องเสนอเซ็นผ่านระบบ Paperless

จากนั้นใส่อีเมลของผู้ที่มีอำนาจอนุมัติ (E-mail สำหรับคน Approve / Username password ที่ 2 ที่ทางมูลนิธิฯส่งให้ในหนังสือเชิญ) และกด"เสนอเซ็น"เพื่อเข้าสู่กระบวนการอนุมัติเอกสารในระบบ ในกรณีมีเอกสารแนบ สามารถกดแนบโดย กดเอกสารแนบเพิ่มเติม กระบวนการกรอกเอกสารเสร็จสิ้น

|                                                          | เสนอเข็นผ่านระบบ Paperless                                          | เสนอเซ็นฝ่านระบบ Paperiess |
|----------------------------------------------------------|---------------------------------------------------------------------|----------------------------|
| เรื่อง:                                                  | Test by Inet                                                        |                            |
| ข้อความ:                                                 |                                                                     | สำคับการอนุมัติ 🔨          |
| ประเภทเอกสาร<br>paperless:<br>รูปแบบเอกสาร<br>paperless: | แบบฟอร์มเสนอชื่อบูคคล 💙<br>รางวัลรัดนราชสุดาสารสนเทศ(ค่าเริ่มต้น) 💙 | 1<br>2 rita.th@thai.com    |
| สำคับการอนุมัติ<br>1 เก่น                                | .tw@thai.com                                                        | <b>เอกสารแนบเพิ่มเติม:</b> |
|                                                          | ຍກເສີກ <b>ເສນອເຈົນ</b>                                              | ยกเล็ก เสนอเซ็น            |

### <u>วิธีการอนุมัติเอกสาร (สำหรับผู้มีอำนาจอนุมัติในแต่ละองค์กร)</u>

เมื่อ User กรอกข้อมูลและส่งอนุมัติแบบฟอร์มเรียบร้อย เอกสารทั้งหมดจะปรากฎให้ผู้มีอำนาจ อนุมัติในองค์กรนั้นๆ ตรวจสอบและอนุมัติข้อมูลดังกล่าว โดยมีขั้นตอน ดังนี้

 ผู้มีอำนาจอนุมัติเข้าสู่ระบบ Paperless ด้วยลิ้งค์ (<u>https://paperless.one.th/</u>) และทำการ Login โดยใช้ Username password ที่ 2 ที่ทางมูลนิธิฯส่งให้ในหนังสือเชิญ

| Login<br>Login<br>Login<br>Login<br>Conn<br>Login<br>Login<br>Proget Passend / Banilishu 7 |
|--------------------------------------------------------------------------------------------|
|--------------------------------------------------------------------------------------------|

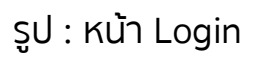

 เลือกเมนู "หน้าหลัก" จะปรากฏเอกสารทั้งหมดที่รออนุมัติดังรูป จากนั้นกดคลิกเอกสารที่ ต้องการอนุมัติ

| 4                       |                                            |                        |                   |               | Business ID มูลนิธิรางวัสรัสมราชสุลาสะ 🛩 💳 | Prita two<br>มะบัธรางวัดรัดแรวอยุ | เคาสาวสมเพศ สดง    |
|-------------------------|--------------------------------------------|------------------------|-------------------|---------------|--------------------------------------------|-----------------------------------|--------------------|
| หบ้าหลัก                | เอกสารทั้งหมด เอกสารสรุ                    | ป                      |                   |               |                                            |                                   | 🖹 รายงาน           |
| แตชบอร์ด<br>สร้างเอกสาร | ค้นหา                                      |                        | ٩                 |               | ประเภทเอกสาร All                           |                                   |                    |
| ดิดตามสถานะเอกสาร       | เอกสารทั้งหมด 2                            |                        |                   |               |                                            |                                   |                    |
| รูปแบบเอกสาร            | รออนุมัติ 😕 อนุมัติแล้                     | ัว 💿 กำลังดำเนินการ    | 💿 ปฏิเสธอนุมัติ 💿 | รอดำเนินการ 🧿 |                                            |                                   |                    |
|                         | ผู้ส่ง                                     | ประเภท                 | เลขที่เอกสาร      | รายละเอียด    |                                            | สถานะ                             | เวลา               |
|                         | ธีรารัตน์ มูลแจ่ม                          | แบบฟอร์มเสนอชื่อบุคคล  | A01-63000000049   | Test by Inet  |                                            | รออนุมัติ                         | 20:26              |
|                         | มูถนิธิรางวัสรัดนราชสุดา<br>สารสนเทศ หนึ่ง | แบบพ่อร์มเสนอชื่อบุคคล | A01-63000000048   | TEst          |                                            | รออนุมัติ                         | 17:12              |
|                         |                                            |                        |                   |               |                                            |                                   |                    |
|                         |                                            |                        |                   |               |                                            |                                   |                    |
|                         |                                            |                        |                   |               |                                            |                                   |                    |
|                         |                                            |                        |                   |               |                                            |                                   |                    |
|                         |                                            |                        |                   |               |                                            |                                   |                    |
|                         |                                            |                        |                   |               |                                            |                                   |                    |
|                         | Rows Per Page 100 V                        |                        |                   |               |                                            | < PREV                            | Page 1 of 1 NEXT > |

รูป : หน้าหลัก

 จากนั้นจะปรากฏหน้าเอกสารที่รออนุมัติ โดยผู้ที่มีอำนาจอนุมัติดำเนินการตรวจสอบความ ถูกต้องของเอกสาร

| 1                 |                                                                                                    | Business ID <b>geläftsfänintregnat</b> 😒 = 😢 geläftsförfattregnationan ma                                                            |
|-------------------|----------------------------------------------------------------------------------------------------|----------------------------------------------------------------------------------------------------|
| หน้าหลัก          | ★ 1/6 →                                                                                                    | Doc ID A01-63000000049                                                                                                    |
| แตชบอร์ด          |                                                                                                    | าrack ID IPF 3MUNSVVBVQ<br>ชื่อไฟล์ e-form 2020-05-26T20-26-06.pdf                                                                   |
| สร้างเอกสาร       | scrawach strawach (s.c.)<br>y Gin visition generation of the second strawach (s.c.)                                                                                                    | <b>ชื่อผู้ส่ง</b> ธีราวัตน์ มูลแจ่ม toerarat.mo@thai.com<br><b>ส่งเมื่อ</b> 26 พฤษภาคม 2563 20:26:09                                 |
| คิดตามสถานะเอกสาร | ແມ່ນເຮັດເມຍາກັນ ແລະ ແລະ ແລະ ແລະ ແລະ ແລະ ແລະ ແລະ ແລະ ແລະ                                                                                                    | รายละเอียด Test by Inet<br>ดาวม์โหลด PDF 🔀 SEND EMAIL ประวัติการโลบสิกษ์อนุบัติ                                                      |
| รูปแบบแอกกร       | genjemsfilleneren vieldenergenner vielf as itsi faurennaderseksiv<br>er bit verkigstallichtig enderstellt in begenne statt faurennaderseksiv<br>er bit verkigstallichtet in statt in begennet in der statt fauren statt in begennet in der statt in begennet in der statt in begennet in begennet i | สำสันการทำงาน บันทึกข้อความ ให้ส์แบบ รายลอเอียดเอกสาร<br>คำลับ 1 🕱 งรมาสีระวันที<br>มูลบีธีรางวัลรีทนาานุลาการสนเทศ สอง(คุณ) รองบุติ |
|                   | Tendersfalle.<br>Tendersfallet (versy darratheid verdit sides)                                                                                                    | คำออิบาย :                                                                                                    |
|                   |                                                                                                    | លរុជវិរិយោក។។<br>តម្កជវិភិ<br>បុរ្ភិរេមខ                                                                                             |

รูป : เอกสารที่รออนุมัติ

แถบเมนูการใช้งานต่างๆ ที่ใช้ร่วมกับเอกสาร

|   | ลำดับการทำงาน | บันทึกข้อความ | ไฟล์แนบ | รายละเอียดเอกสาร |
|---|---------------|---------------|---------|------------------|
| 1 |               |               |         |                  |

- ลำดับการทำงาน คือ การแสดงลำดับผู้ใช้งานที่มีสิทธิ์การอนุมัติภายในเอกสาร

ดังนี้ 1.) ผู้กรอกข้อมูล(องค์กร) 2.)ผู้อนุมัติข้อมูล(องค์กร) 3.) มูลนิธิฯอนุมัติเพื่อรับทราบ

- บันทึกข้อความ คือ ผู้ใช้งานสามารถบันทึกข้อความระหว่างการเซ็นเอกสารได้ หากต้องการให้ ข้อความปรากฎในเอกสารสามารถกดปุ่ม Stamp เพื่อบันทึกข้อความลงเอกสาร

| ลำดับการทำงาน | บันทึกข้อความ | ไฟล์แนบ |
|---------------|---------------|---------|
|               |               |         |
|               |               |         |
|               |               |         |
|               |               |         |

- ไฟล์แนบ คือ ผู้ใช้งานสามารถดูไฟล์แนบหรือเพิ่มไฟล์แนบเพื่อใช้อ้างอิงประกอบการเซ็นเอกสารได้

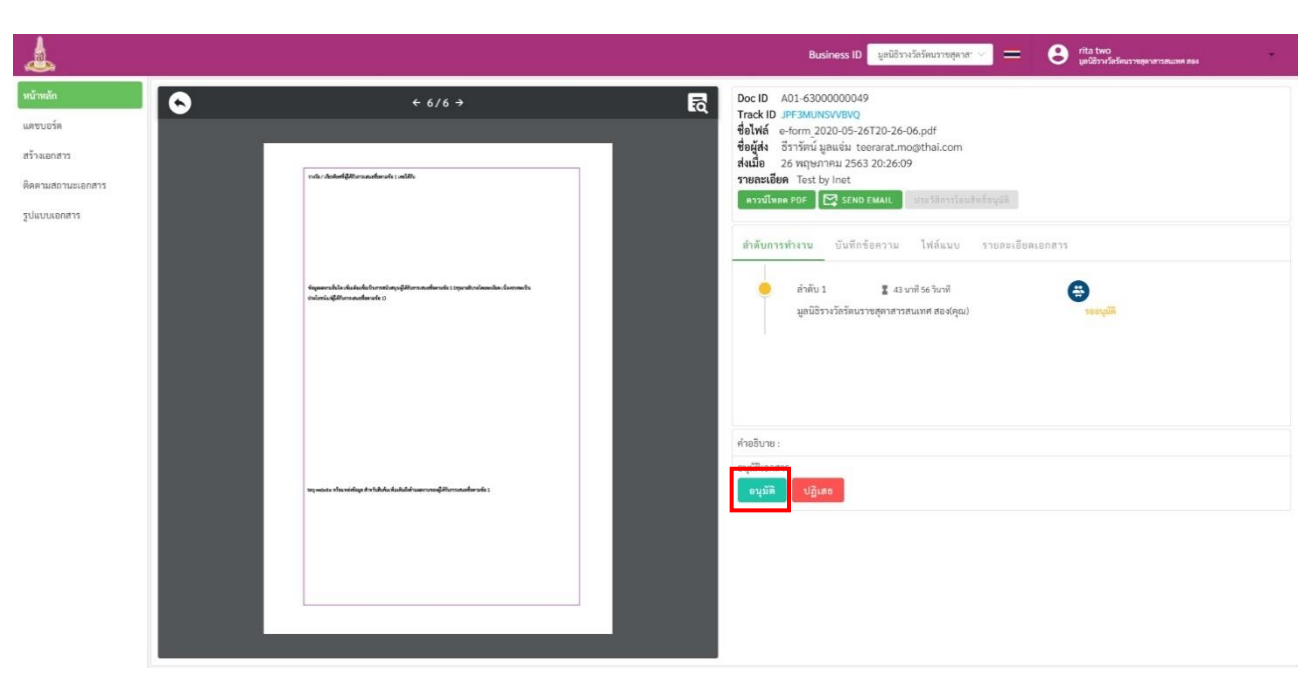

หลังจากตรวจสอบความถูกต้องของเอกสารแล้วกด "อนุมัติ"

รูป : การอนุมัติ

ส่วนของการอนุมัติเอกสาร ผู้ใช้งานสามารถเลือกลายเซ็น ว่าจะเซ็นแบบ Default หรือ SignPad แล้วกดอนุมัติลงนามหรือกดปฏิเสธหากเอกสารมีข้อผิดพลาด

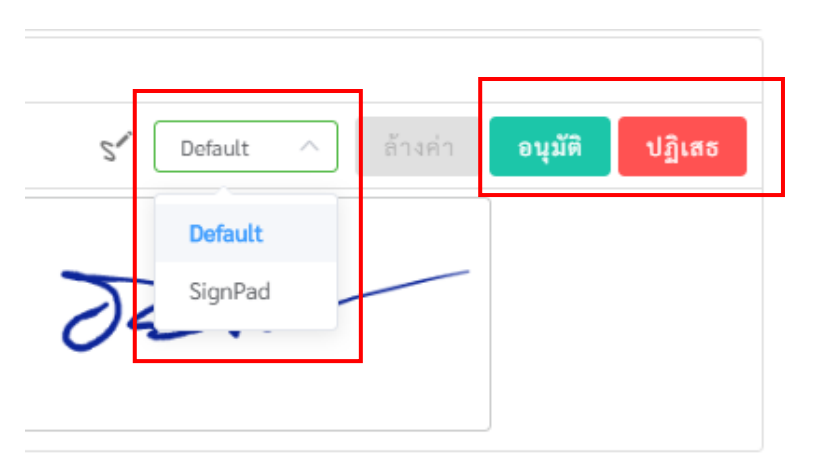

โดย Signpad คือ การเซ็นด้วยลายมือ และ Default คือ ลายเซ็นที่ตั้งค่าเริ่มต้นและกด "ตกลง" เพื่อยืนยันอนุมัติเอกสาร ถือว่าเอกสารเสร็จสมบรูณ์แล้ว(สามารถตั้งค่าลายเซ็นเริ่มต้นได้ที่เมนูตั้งค่า)

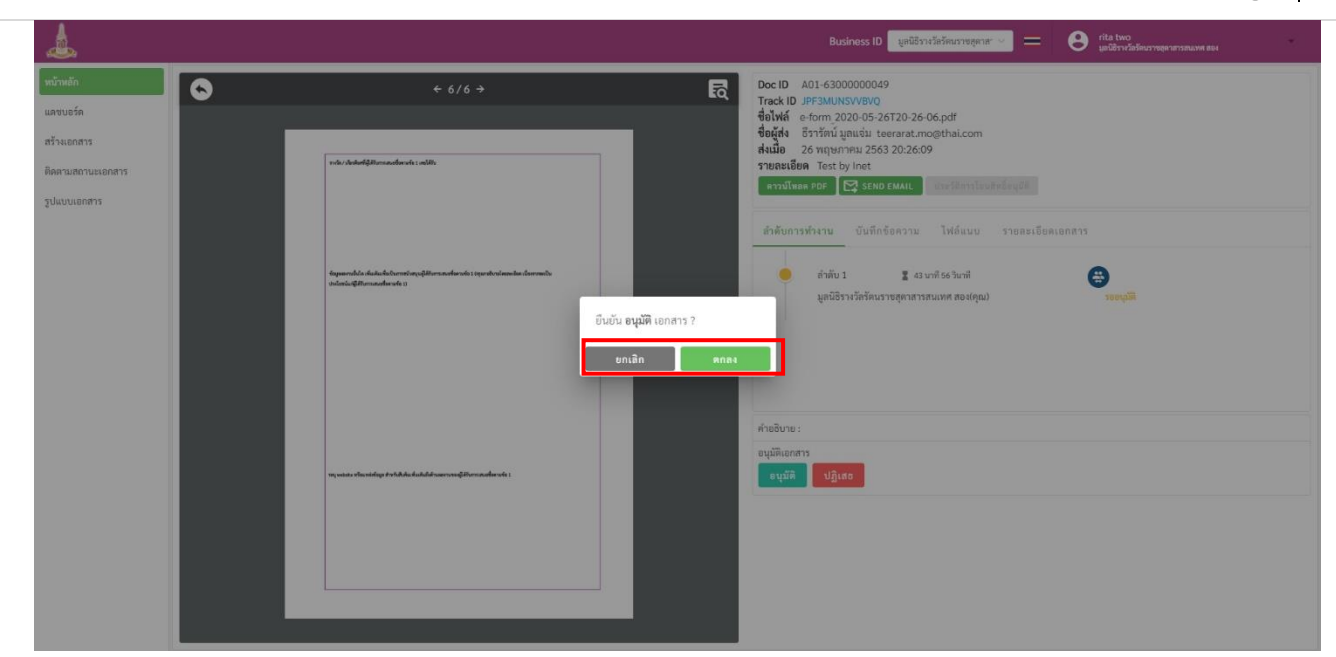

รูป : ยืนยันอนุมัติเอกสาร

ในกรณีที่ผู้มีอำนาจอนุมัติ กดปฎิเสธิการอนุมัติ เอกสารจะมีการแจ้งเตือนไปยัง User ที่ 1 ที่ ทำการกรอกข้อมูลผ่าน Email โดยสามารถตั้งค่า Email ได้ที่เมนูตั้งค่า

User ที่ 1 สามารถเห็น "บันทึกข้อความ" จากผู้อนุมัติเพื่อทำการแก้ไขเอกสารดังกล่าว เมื่อมี การปฎิเสธิการอนุมัติจะไม่สามารถแก้ไขเอกสารเดิมได้ User ที่ 1 ต้องทำเอกสารใหม่ใน E-Form โดย สามารถไปที่เมนู เอกสารของฉันเพื่อคัดลอกเอกสารเดิมเพื่อแก้ไขได้โดยไม่ต้องกรอกข้อมูลใหม่ เมื่อ กรอกข้อมูลเสร็จสิ้นให้ทำตามขั้นตอนเดิมในการเสนออนุมัติเอกสารใหม่

| = 🔔                                                                                                   |                                                                                                    |                                                                                                    |                                                      | Business ID: | มูลนิธีรางวัล                                                      | ารัตนราชสุดาสารสน 🌱                                                                                                    | <b>8</b> 55                   | กรัตน์ มุ                                                                                                    | เลแจ่ม 🔹                                    |
|----------------------------------------------------------------------------------------------------|----------------------------------------------------------------------------------------------------|----------------------------------------------------------------------------------------------------|------------------------------------------------------|--------------|--------------------------------------------------------------------|----------------------------------------------------------------------------------------------------|-------------------------------|----------------------------------------------------------------------------------------------------|---------------------------------------------|
| <ul> <li>เริ่มตับใช้งาน</li> <li>เอกสารของอัน</li> <li>เอกสารทั้งหมด</li> <li>ราปแบบแอกสาร</li> </ul> | <b>เอกสารง</b><br>ค้นหา                                                                                                    | เองจัน เอกสารรอดำเนินการ<br><br>Q ประเภทเอกส                                                                                                    | าร: ทั้งหมด                                          | ~            | ຽປແ                                                                | บบเอกสาร: ทั้งหมด                                                                                                    |                               |                                                                                                    | ~                                           |
| ร์อี่3 ตั้งค่า                                                                                        | เอกสารของอัน (10 รายการ) Excel Report III มุมมองรายการ<br>ลำดับ รปแบบเอกสาร ชื่อเอกสาร ประเภทเอกสาร วันที่สร้าง สถานะ Paperless ติดตามเอกสาร จัดการ |                                                                                                    |                                                      |              |                                                                    |                                                                                                    |                               |                                                                                                    |                                             |
|                                                                                                    |                                                                                                    | ر م م م ر و و                                                                                                    |                                                      |              |                                                                    |                                                                                                    |                               |                                                                                                    |                                             |
|                                                                                                    | 1                                                                                                    | แบบฟอรมเสนอชอบุคคลเพอรบ "รางวลรตนราชสุดาสารสนเทศ"                                                                                                    | test                                                 |              | 27 พ.ค. 63                                                         | 🔵 ยังไม่ได้อัพโหลด                                                                                                    | -                             | ۲                                                                                                    | ดูเอกสาร                                    |
|                                                                                                    | 2                                                                                                    | แบบพอร์มเสนอข้อบุคคลเพื่อรับ "รางวัลรัดนราชสุดาสารสนเทศ"<br>แบบพอร์มเสนอขื่อบุคคลเพื่อรับ "รางวัลรัดนราชสุดาสารสนเทศ"<br>แบบฟอร์มเสนอชื่อบุคคลเพื่อรับ "รางวัลรัดนราชสุดาสารสนเทศ"                                                                                                    | test<br>test<br>test                                 |              | 27 พ.ค. 63<br>27 พ.ค. 63<br>27 พ.ค. 63                             | <ul> <li>ยังไม่ได้อัพโหลด</li> <li>ยังไม่ได้อัพโหลด</li> <li>ยังไม่ได้อัพโหลด</li> </ul>                                                                        | -                             | ⊙<br>[]                                                                                                    | ดูเอกสาร<br>คัดลอก                          |
|                                                                                                    | 2<br>3<br>4                                                                                                    | แบบพอรมเสนอขอบุคคลเพื่อรับ "รางวลรดนราชสุดาสารสนเทศ"<br>แบบพอร์มเสนอขื่อบุคคลเพื่อรับ "รางวัลรัดนราชสุดาสารสนเทศ"<br>แบบฟอร์มเสนอขื่อบุคคลเพื่อรับ "รางวัลรัดนราชสุดาสารสนเทศ"<br>แบบฟอร์มเสนอขื่อบุคคลเพื่อรับ "รางวัลรัดนราชสุดาสารสนเทศ"                                                                  | test<br>test<br>test<br>test by inet                 |              | 27 พ.ค. 63<br>27 พ.ค. 63<br>27 พ.ค. 63<br>27 พ.ค. 63               | <ul> <li>ยังไม่ได้อัพโหลด</li> <li>ยังไม่ได้อัพโหลด</li> <li>ยังไม่ได้อัพโหลด</li> <li>กำลังดำเนินการ</li> </ul>                                                | OFBNBLGKUC                    | •                                                                                                    | ดูเอกสาร<br>คัดลอก<br>ดาวน์โหลด             |
|                                                                                                    | 2<br>3<br>4<br>5                                                                                                    | แบบฟอร์มเสนอข้อบุคคลเพื่อรับ "รางวัลรัดนราชสุดาสารสนเทศ"<br>แบบฟอร์มเสนอขี่อบุคคลเพื่อรับ "รางวัลรัดนราชสุดาสารสนเทศ"<br>แบบฟอร์มเสนอขี่อบุคคลเพื่อรับ "รางวัลรัดนราชสุดาสารสนเทศ"<br>แบบฟอร์มเสนอชื่อบุคคลเพื่อรับ "รางวัลรัดนราชสุดาสารสนเทศ"<br>แบบฟอร์มเสนอชื่อบุคคลเพื่อรับ "รางวัลรัดนราชสุดาสารสนเทศ" | test<br>test<br>test<br>test by inet<br>Test by Inet |              | 27 พ.ค. 63<br>27 พ.ค. 63<br>27 พ.ค. 63<br>27 พ.ค. 63<br>26 พ.ค. 63 | <ul> <li>ยังไม่ได้ยัพโหลด</li> <li>ยังไม่ได้ยัพโหลด</li> <li>ยังไม่ได้ยัพโหลด</li> <li>ตังไม่ได้ยัพโหลด</li> <li>ทำลังคำเนินการ</li> <li>ยนุมัติแล้ว</li> </ul> | -<br>OFBNBLGKUE<br>JPF3MUNSVV | <ul> <li>●     </li> <li>●     </li> <li>●      </li> <li>●     </li> <li>●     </li> <li>●     </li> <li>●     </li> <li>●      </li> <li>●     </li> <li>●     </li> <li>●     </li> <li>●     </li> <li>●     </li> <li>●     </li> <li>●     </li> <li>●     </li> <li>●     </li> <li>●     </li> <li>●     </li> <li>●      </li> <li>●      </li>     &lt;</ul> | ดูเอกสาร<br>คัดลอก<br>ดาวน์โหลด<br>ลบเอกสาร |

รูป : คัดสอกเอกสาร

 มื่อผู้กรอกเอกสารส่งเอกสารให้ผู้อนุมัติ อนุมัติเอกสารเรียบร้อยแล้ว สามารถเช็คสถานะ เอกสารได้ว่าทางมูลนิธิฯได้รับเอกสารดังกล่าวหรือไม่ ที่เมนู หน้าหลัก (<u>https://paperless.one.th/</u>) หากมูลนิธิฯได้รับเอกสารแล้วจะอยู่ในแถบเอกสารที่ได้รับการ อนุมัติแล้ว กระบวนการส่งเอกสารเสร็จสิ้น

| 1                 |                        |                          |                      | Business ID ្មរូទ | านิธีรางวัลรัตนราชสุดาสา 🗸 💻 | Teerarat Mo<br>ธีรารัตน์ มูลแจ่ม | onjam    |
|-------------------|------------------------|--------------------------|----------------------|-------------------|------------------------------|----------------------------------|----------|
| หน้าหลัก          | เอกสารทั้งหมด          | เอกสารสรุป               |                      |                   |                              |                                  | 🖹 รายงาน |
| แดชบอร์ด          |                        |                          |                      |                   |                              |                                  |          |
| สร้างเอกสาร       | คนทา                   |                          | Q                    |                   | ประเภทเอกสาร All             |                                  |          |
| ติดตามสถานะเอกสาร | เอกสารทั้งหมด 14       | ตัวกรอง : รออนุมัติ      | 8                    |                   |                              |                                  |          |
| รูปแบบเอกสาร      | รออนุมัติ <sub>3</sub> | อนุมัติแล้ว 🔳            | กำลังดำเนินการ       | 1 ปฏิเสธอนุมัติ 0 | รอดำเนินการ 🙎                |                                  |          |
|                   | ผู้ส่ง                 | ประเภท                   | เลขที่เอกสาร         | รายละเอียด        |                              | สถานะ                            | ເວລາ     |
|                   | ธีรารัตน์ มูลแจ่ม      | ใบเบิกค่ารักษา<br>พยาบาล | A10-<br>63000000001  | <ไม่มีหัวเรื่อง>  |                              | รออนุมัติ                        | 21 พ.ค   |
|                   | ธีรารัตน์ มูลแจ่ม      | ใบเบิกเงินสดย่อย         | A01-<br>6300000036   | test by inet      |                              | รออนุมัติ                        | 20 พ.ค   |
|                   | ตรีลักษณ์ ธรรมดี       | Test                     | 61060-<br>6300000009 | ทดสอบ             |                              | รออนุมัติ                        | 20 พ.ค   |
|                   |                        |                          |                      |                   |                              |                                  |          |

รูป : สถานะเอกสาร